# Installer WordPress chez un hébergeur

# 1. L'hébergement

Une fois que les tests en local, sur votre machine, sont adéquats, que votre site fonctionne comme vous le voulez, vous devrez ensuite créer votre site pour qu'il soit publié sur le Web et accessible par le public des internautes. Vous devrez souscrire un hébergement chez un professionnel et par la même occasion choisir un nom de domaine libre.

### 2. La base de données

À l'achat de votre hébergement, l'hébergeur professionnel met à votre disposition un espace disque et pratiquement toujours un accès à une base de données de type MysQL. Notez bien que c'est à l'hébergeur de vous fournir le nom de la base de données, l'identifiant d'accès et le mot de passe. Ces trois paramètres sont indispensables pour l'installation de WordPress. Si vous ne les avez pas, n'hésitez pas à contacter votre hébergeur pour les lui demander.

Voici l'exemple des informations dont vous devez disposer. C'est un exemple chez l'hébergeur OVH.

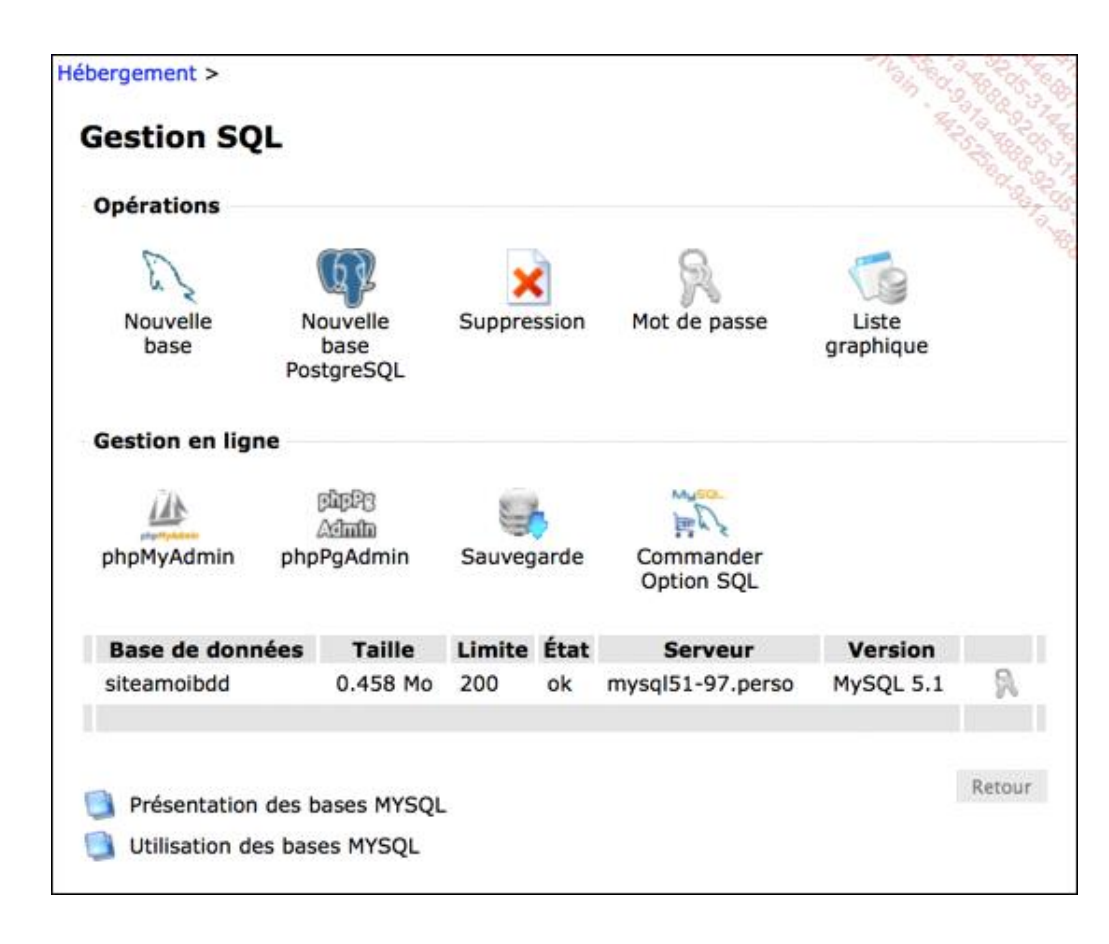

Pour l'installation de WordPress, voilà les paramètres nécessaires :

- Le Nom de la base de données est siteamoibdd.
- L'Identifiant et le Mot de passe d'accès à la base de données sont donnés par l'hébergeur.
- L'adresse de la base de données est mysql51-97.perso.

# 3. Le téléchargement de WordPress

L'étape suivante consiste à télécharger WordPress sur votre machine depuis le site de la communauté française, comme nous l'avons vu précédemment, lors de l'installation locale.

- Décompressez l'archive téléchargée.
- Ouvrez le dossier obtenu nommé wordpress.

Vous devez maintenant utiliser un logiciel de transfert de fichiers pour passer les fichiers d'installation de WordPress depuis votre machine dans votre espace d'hébergement. Vous pouvez utiliser de nombreux logiciels FTP. Je vous propose d'utiliser **FileZilla** (http://filezilla-project.org) qui fonctionne sous Windows, Mac et Linux.

Dans FileZilla, connectez-vous à votre espace d'hébergement avec les paramètres de connexion FTP fournis par votre hébergeur.

Vous avez besoin de :

- l'adresse de l'Hôte,
- votre Identifiant,
- de votre Mot de passe d'accès à votre espace d'hébergement.

|                                                                                             | 🛓 🖉 🖻          | St 57 48    | sitean | nol@ftp.siteamoi.net - FileZilla | 19.98 S |
|---------------------------------------------------------------------------------------------|----------------|-------------|--------|----------------------------------|---------|
| Hôte : ftp.siteamoi.net   Identifiant :                                                     | Mot de passe : | : [ <b></b> | Port : | Connexion rapide                 | 2       |
| Commande : PASV<br>Réponse : 227 Entering Passive Mode (213,186,33,200,2<br>Commande : MLSD | 2,138)         |             |        | Color and                        | 3h      |

Une fois la connexion établie, vous devez transférer les fichiers de votre machine, dans votre espace d'hébergement.

- Avec FileZilla, dans le volet de gauche nommé Site local, placez-vous dans le dossier wordpress précédemment décompressé.
- Dans le volet de droite, nommé Site distant, vous affichez votre espace d'hébergement. Ce dernier, chez OVH, est nommé /www.

|                                                                                                    |                                  | siteamoi@ftp          | siteamoi.net - FileZilla | C. A. S. S. S.                                                                 |
|----------------------------------------------------------------------------------------------------|----------------------------------|-----------------------|--------------------------|--------------------------------------------------------------------------------|
| Hôte : ftp.steamoi.net Identifiant :                                                                                                    | Mot de passe :                   | • Port: C             | onnexion rapide          | 10 m a 2.                                                                      |
| Commande MQV<br>Macona 227 Finering Passive Mode (211,386,31,200<br>Commande M,52<br>Macona 150 Accored data connection<br>Macona 254 Option: – – –<br>Réponse 2146 Passime Fred<br>State Contentin du Macona Athle aver surthi | .22.136                          |                       |                          |                                                                                |
| Site local : /Users/christopheaubry/Downloads/wr                                                                                                    | ordpress/                        |                       | Site distant : /www      | 3                                                                              |
| Douting     Douting     Douting     Sourcests     Sourcests     Sourcests     Sourcests     Douting                                                                                                    |                                  |                       |                          |                                                                                |
| le illi f distan                                                                                                    |                                  |                       |                          |                                                                                |
| Nom de fichier                                                                                                    | Taille de fichie Type de fichier | Derniere modification | Nom de fichier A         | Taille de fichi Type de fiches Densère modifica Droits d'accès. Proprietaire/G |
| we steen                                                                                                    | Dousier                          | 04/09/2014 1          |                          |                                                                                |
| wo-content                                                                                                    | Dossier                          | 04/09/2014 1          |                          | Co devision no constant augus diferent                                         |
| wp-includes                                                                                                    | Dossier                          | 04/09/2014 1          |                          |                                                                                |
| wp-blog-header.php                                                                                                    | 271 php-fichier                  | 08/01/2012 1          | 1                        |                                                                                |
| index.php                                                                                                    | 418 php-fichier                  | 25/09/2013 0          |                          |                                                                                |
| wp-links-opml.php                                                                                                    | 2380 php-fichier                 | 24/10/2013 2          |                          |                                                                                |
| wp-lead.php                                                                                                    | 2714 php-fichier                 | 07/07/2014 1          | 1.000                    |                                                                                |
| wp-cron.php                                                                                                    | 2956 php-fichier                 | 13/05/2014 0          | 1                        |                                                                                |
| smirps.php                                                                                                    | 3032 php-fichier                 | 09/02/2014 1          |                          |                                                                                |
| wp-config-sample.php                                                                                                    | 3388 php-fichier                 | 04/09/2014 1          |                          |                                                                                |
| wp-trackback.php                                                                                                    | 4026 php-fichier                 | 24/10/2013 2          |                          |                                                                                |
| wp-comments-post.php                                                                                                    | 4946 php-fichier                 | 05/06/2014 0          | *                        |                                                                                |
| wp-activate.php                                                                                                    | 4951 php-fichier                 | 20/08/2014 1          |                          |                                                                                |
| wp-mail.php                                                                                                    | 8252 php-fichier                 | 17/07/2014 0          |                          |                                                                                |
| readme.html                                                                                                    | 8709 HTML docu                   | 04/09/2014 1          |                          |                                                                                |
| Sélection de 16 fichiers et 3 dossiers. Taille totale : 136387                                                                                                    | ocwis                            |                       | Dossier vide.            |                                                                                |
| Serveur / Fichier local Direction - Fichier distant                                                                                                    | 1. Talle Pr                      | ontel Statut          |                          |                                                                                |
| Fubies on the distance   Transfert Science                                                                                                    | Transform educate                |                       |                          |                                                                                |
| remers en me e allemée Transferts echoues                                                                                                    | THE STORES PERSON                |                       |                          | a um fie d'atterite : vide at                                                  |

→ Dans le volet du **Site local**, sélectionnez tous les fichiers et faites-les glisser dans le volet **Site distant**.

Le transfert s'effectue.

| head hand hand hand                                                                                                    | The loss of the second second                |                                                                                  |  |  |
|----------------------------------------------------------------------------------------------------|----------------------------------------------|----------------------------------------------------------------------------------|--|--|
| ke : ftp.siteamoi.net Identifiant : Mot de passe : +++++++ Port : C                                                                                                    | connexion rapide                             | · · · · · · · · · · · · · · · · · · ·                                            |  |  |
| meanade 2409<br>onas 227 Energing Passive Mode (211,186,31,200,122,23)<br>meanade 5508 Energing Passive Mode (211,186,31,200,122,33)<br>onas 227 Energing Passive Mode (211,186,31,200,122,336)<br>STOR Anima, Table State (211,186,31,200,122,336)<br>STOR Anima, Table State (211,186,31,200,122,336)<br>STOR Anima, STOR Anima, |                                              | This seator                                                                      |  |  |
| e local : //Users/christopheaubry/Downloads/wordpress/                                                                                                    | Site distant : /www                          | 947.9                                                                            |  |  |
| Celies Lotary Celies Lotary Control Documents Documents EXECTCLEN S Documents S Documents                                                                                                    | v u u<br>2 sp-adwir                          |                                                                                  |  |  |
| n de fichier Taile de fichie Type de fichier Dermine modification                                                                                                    | Nom de fichier A                             | Taille de fichi Type de fiches Dornière modifical Droits d'acces: Propriétaire/G |  |  |
|                                                                                                    | <b>*</b> +                                   |                                                                                  |  |  |
| wp-admin Dossier 04/09/2014 1                                                                                                    | > wp-admin                                   | Dossier                                                                          |  |  |
| wp-content Dossier 04/09/2014 1                                                                                                    | index.php                                    | 418 php-fichier                                                                  |  |  |
| wp-includes Dossier 04/09/2014 1                                                                                                    | license.txt                                  | 19930 Ext-fichier                                                                |  |  |
| wp-blog-header.php 271 php-fichier 08/01/2012 1                                                                                                    | 🕷 readme.html                                | \$709 HTML do                                                                    |  |  |
| index.php 418 php-fichier 25/09/2013 0                                                                                                    | wp-activate.php                              | 4951 php-fichier                                                                 |  |  |
| wp-links-opml.php 2380 php-fichier 24/10/2013 2                                                                                                    | wp-blog-header.php                           | 271 php-fichier                                                                  |  |  |
| wp-load.php 2714 php-fichier 07/07/2014 1                                                                                                    | wp-comments-post.php                         | 4946 php-fichier                                                                 |  |  |
| wp-cron.php 2956 php-fichier 13/05/2014 0                                                                                                    | wp-config-sample.php                         | 3386 php-fichier                                                                 |  |  |
| xm/rpc.php 3032_php-8chier_09/02/2014 1                                                                                                    | wp-cron.php                                  | 2956 php-fichier                                                                 |  |  |
| wp-config-sample.php 3388 php-fichier 04/09/2014 1                                                                                                    | wp-links-opml.php                            | 2380 php-fichier                                                                 |  |  |
| wp-trackback.php 4026 php-fichier 24/10/2013 2                                                                                                    | wp-load.php                                  | 2714 php-fichier                                                                 |  |  |
| wp-comments-post.php 4946 php-fichier 05/06/2014 0                                                                                                    | wp-login.php                                 | 33043 php-fichier                                                                |  |  |
| wp-activate.php 4951 php-fichier 20/08/2014 1                                                                                                    | wp-mail.php                                  | 8252 php-fichier                                                                 |  |  |
| wp-mail.php 8252 php-fichier 17/07/2014 0                                                                                                    | wp-settings.php                              | 11115 php-fichier                                                                |  |  |
| readme.html 8709 HTML docu 04/09/2014 1                                                                                                    | wp-signup.php                                | 26256 php-fichier                                                                |  |  |
| ection de 16 fichiers et 3 doeuers. Tame totale : 136387 octets                                                                                                    | Selection de 5 fichiers, faite lotare : 8915 | ocients                                                                          |  |  |
| Internet/Technic         Detector         Perform         Taille         Prome         Statut           /Users/christopheau          /www/weg-admin/css/for         17597         Norm         Transfert en cours           0000.03 4coule(s)          -result          18519         octes (? 0)           Ubers/christopheau          result          17597         Transfert en cours           Ubers/christopheau          result          17595         Norm                                                                                                    | 32                                           |                                                                                  |  |  |

Puis, tous les fichiers sont transférés dans votre espace d'hébergement.

# 4. Lancer l'installation de WordPress

Maintenant nous allons installer WordPress, exactement comme nous l'avons fait en local. La procédure est strictement identique.

Dans votre navigateur, saisissez l'URL de votre site chez votre hébergeur.

|                                                                                                    | C. 11 - C. 20 - 00                                                                                                    |                                            |                               |                   |                |                   |
|----------------------------------------------------------------------------------------------------|----------------------------------------------------------------------------------------------------|--------------------------------------------|-------------------------------|-------------------|----------------|-------------------|
| Hôte : ftp siteamoi.net Identifiant : siteamoi Mot de passe : ++++++                                                                                                    | Port : Conn                                                                                                    | exion rapide                               |                               |                   | 6, 12          | al al             |
| Commander NVV<br>Boonse 22 Trenering Resolve Mode (21.1.186,31.200,63.1355)<br>KA35<br>Boonse 245-Option (21.1.186,31.200,63.1355)<br>Boonse 245-Option (21.1.1.186,31.200,63.1355)<br>Resolve 216,38 marches tradi<br>Resolve 216,38 marches tradi |                                                                                                    |                                            |                               |                   | 11ho           | Star Star         |
| Site local : /Users/christopheaubry/Downloads/wordpress/                                                                                                    | 1.2                                                                                                    | Site distant : /www                        |                               |                   |                | 2                 |
| Calify Library     Onkap     Societation     Societation     Societation     Societation     Societation     Societation     Societation     Societation     Societation     Societation                                                            | 1                                                                                                    | · · · · · · · · · · · · · · · · · · ·      |                               |                   |                | .8                |
| Nom de fichier A Taille de fichier Type de fichier                                                                                                    | Derniere modification                                                                                                    | Nom de fichier A                           | Taille de fichi Type de fiche | n Demière modific | e Droits d'ace | on Propriétaire/G |
|                                                                                                    |                                                                                                    | <b>1</b> m                                 |                               |                   |                |                   |
| wp-admin Dossier                                                                                                    | 04/09/2014 1                                                                                                    | 😰 wp-admin                                 | Dossier                       | 15/09/201         | 0705           | 229117            |
| wp-content Dossier                                                                                                    | 04/09/2014 1                                                                                                    | wp-content                                 | Dossier                       | 15/09/201         | 0705           | 229117            |
| wp-includes Dossier                                                                                                    | 04/09/2014 1                                                                                                    | wp-includes                                | Dossier                       | 15/09/201         | 0705           | 229117            |
| index.php 418 php-fichier                                                                                                    | 25/09/2013 0                                                                                                    | index.php                                  | 418 php-fichier               | 15/09/201         | 0504           | 229117            |
| license.txt 19930 txt-fichier                                                                                                    | 09/04/2014 2                                                                                                    | license txt                                | 19545 txt-fichier             | 15/09/201         | 0504           | 229117            |
| readme.html 8709 HTML docu                                                                                                    | 04/09/2014 1                                                                                                    | ill readme.homi                            | 8616 HTML do                  | 15/09/201         | 0604           | 229117            |
| wp-activate.php 4951 php-fichier                                                                                                    | 20/08/2014 1                                                                                                    | wp-activate.php                            | 4951 php-fichier              | 15/09/201         | 0604           | 229117            |
| wp-blog-header.php 271 php-fichier                                                                                                    | 08/01/2012 1                                                                                                    | wp-blog-header.php                         | 271 php-fichier               | 15/09/201         | 0604           | 229117            |
| wp-comments-post.php 4946 php-fichier                                                                                                    | 05/06/2014 0                                                                                                    | wp-comments-post.php                       | 4946 php-fichier              | 15/09/201         | 0504           | 229117            |
| wp-config-sample.php 3388 php-fichier                                                                                                    | 04/09/2014 1                                                                                                    | wp-config-sample.php                       | 3388 php-fichier              | 15/09/201         | 0504           | 229117            |
| wp-cros.php 2956 php-fichier                                                                                                    | 13/05/2014 0                                                                                                    | wp-cron.php                                | 2956 php-fichier              | 15/09/201         | 0504           | 229117            |
| wp-links-opmi.php 2380 php-fichier                                                                                                    | 24/10/2013 2                                                                                                    | wp-links-opmi.php                          | 2380 php-fichier              | 15/09/201         | 0604           | 229117            |
| wp-load.php 2714 php-fichier                                                                                                    | 07/07/2014 1                                                                                                    | wp-load.php                                | 2714 php-fichier              | 15/09/201         | 0604           | 229117            |
| wp-login.php 33043 php-fichier                                                                                                    | 27/08/2014 0                                                                                                    | wp-login.php                               | 33043 php-fichier             | 15/09/201         | 0604           | 229117            |
| wp-mail.php 8252 php-fichier                                                                                                    | 17/07/2014 0                                                                                                    | wp-mail.php                                | 8352 php-fichier              | 15/09/201         | 0604           | 229117            |
| erection de 36 fichiers et 3 dossers. Taille totale : 136387 octets                                                                                                    | Construction of the second second sec | 16 fichers et 3 doscers. Talle totale : 13 | 1909 octeta                   |                   |                |                   |
| enver / fichet our I Deecon i ficher disant I Taile i Pr                                                                                                    | orea (Sumut                                                                                                    |                                            |                               |                   |                |                   |
| Fichiers en file d'attente Transferts échoués Transferts réussis (23                                                                                                    | 44)                                                                                                    |                                            |                               |                   | a lie date     | ente : vide       |

L'installation de WordPress chez votre hébergeur peut se faire.

# 5. La connexion à la base de données

Notez bien que l'installation chez un hébergeur professionnel est identique à celle en local. Dans le cas d'une installation chez un hébergeur professionnel, il faut connaître le nom de la base de données, son identifiant et son mot de passe. Toutes ces informations vous sont fournies par votre hébergeur, dans la gestion de votre hébergement, comme nous venons de le voir. En cas de doute ou de manque de paramètres, prenez contact avec votre hébergeur.

Une fois l'URL saisie, vous visualisez le premier écran d'installation de WordPress.

| Bie<br>ba                         | envenue dans WordPress. Avant de nous lancer, nous avons besoin de certaines informations sur votre<br>se de données. Il va vous falloir réunir les informations suivantes pour continuer.                                                                                                    |
|-----------------------------------|----------------------------------------------------------------------------------------------------|
| 1.                                | Nom de la base de données                                                                                                    |
| 2.                                | Nom d'utilisateur MySQL                                                                                                    |
| з.                                | Mot de passe de l'utilisateur                                                                                                    |
| 4.                                | Adresse de la base de données                                                                                                    |
| 5.                                | Préfixe de table (si vous souhaitez avoir plusieurs WordPress sur une même base de données)                                                                                                    |
| No<br>so<br>co<br>po<br>inf<br>vo | us allons utiliser cette information pour créer le fichier wp-config.php. Si, pour quelque raison que ce<br>it, la création automatique du fichier ne fonctionne pas, pas de panique. Tout ce qu'elle fait, c'est de<br>mpléter le fichier de configuration avec les informations de connexion à la base de données. Vous<br>uvez tout aussi bien ouvrir le fichier wp-config-sample.php dans un éditeur de texte, y saisir les<br>formations en question, et enregistrer le fichier sous le nom wp-config.php. Besoin d'aide ? En<br>ici. |
| pa                                | us devriez normalement avoir reçu ces informations de la part de votre hebergeur. Si vous ne les avez<br>s, il vous faudra contacter votre hébergeur afin de continuer. Si vous êtes prêt                                                                                                    |
| 15                                | C'est parti !                                                                                                    |

Cliquez sur le bouton C'est parti !.

L'écran suivant vous permet de saisir les paramètres de connexion à la base de données.

- Dans le champ Nom de la base de données, saisissez le nom de la base de données fournie avec votre espace d'hébergement. Dans cet exemple chez OVH, la base de données se nomme siteamoibdd.
- Dans le champ Identifiant, avec l'hébergeur OVH, l'identifiant est le même libellé que la base de données : siteamoibdd.

Rappelez-vous que chaque hébergeur aura ses propres particularités et sa propre interface.

- Dans le champ Mot de passe, indiquez le mot de passe pour accéder à la base de données.
- Champ Adresse de la base de données : chez OVH, cette information est disponible dans la colonne Serveur. Le nom est automatiquement fourni par l'hébergeur. Dans cet exemple c'est mysql51-97.perso.
- Dans le champ **Préfixe des tables**, vous pouvez laisser **wp**. Vous pourriez éventuellement modifier ce préfixe pour des raisons de sécurité, ou si vous souhaitez associer plusieurs instances de WordPress à la même base de données (ce qui n'est toujours recommandé).

| Vous devez saisir ci-de<br>pas, contactez votre h | ssous les détails de connexion<br>ébergeur. | à votre base de données. Si vous ne les connaissez                                                                            |
|---------------------------------------------------|---------------------------------------------|----------------------------------------------------------------------------------------------------|
| Nom de la base de<br>données                      | siteamoibdd                                 | Le nom de la base de données dans<br>laquelle vous souhaitez installer<br>WordPress.                                          |
| Identifiant                                       | sumplan.                                    | Votre identifiant MySQL                                                                                                    |
| Mot de passe                                      | Lincup.                                     | et son mot de passe MySQL.                                                                                                    |
| Adresse de la base<br>de données                  | mysql51-97.perso                            | Si localhost ne fonctionne pas, votre<br>hébergeur doit pouvoir vous donner la<br>bonne information.                          |
| Préfixe des tables                                | wp_                                         | Si vous souhaitez faire tourner plusieurs<br>installations de WordPress sur une même<br>base de données, modifiez ce réglage. |

#### Cliquez sur le bouton Envoyer.

Vous retrouvez ensuite les deux écrans suivants qui sont identiques à ce que nous avions vu pour l'installation en local. Nous n'y revenons pas.

Dans le cas d'un site publié chez un hébergeur professionnel, donc accessible sur le Web, vous devez impérativement indiquer un **Identifiant** et un **Mot de passe** très sécurisés. Vous devez indiquer des libellés complexes pour éviter de vous faire pirater votre site.

### 6. La connexion à l'administration

Comme pour l'installation locale, à la fin de l'installation de WordPress, vous visualiserez le lien pour afficher la fenêtre de connexion, avec le formulaire de saisie de l'identifiant et du mot de passe.

Pour afficher directement le formulaire de connexion à l'interface d'administration de votre site WordPress, saisissez une URL de ce type : http://www.votre-domaine.fr/wp-login.php

Nous verrons, dans le chapitre L'administration du site, la gestion de l'interface d'administration de votre site WordPress.